### PROCÉDURE Accès aux dossiers clients

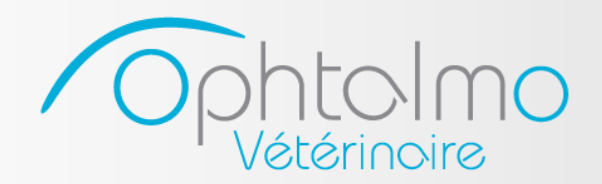

Clinique vétérinaire d'ophtalmologie Ophtalmo Vétérinaire inc.

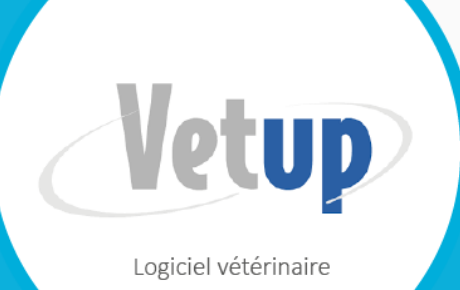

Vous pouvez maintenant accéder aux dossiers des animaux que votre établissement a référés à Ophtalmo Vétérinaire, en tout temps.

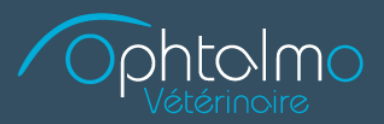

- a. Rendez-vous sur le site de la clinique : <u>www.ophtalmoveterinaire.com</u>
- b. Cliquez sur « Espace vétérinaire »
- c. Cliquez sur le bouton Vetup

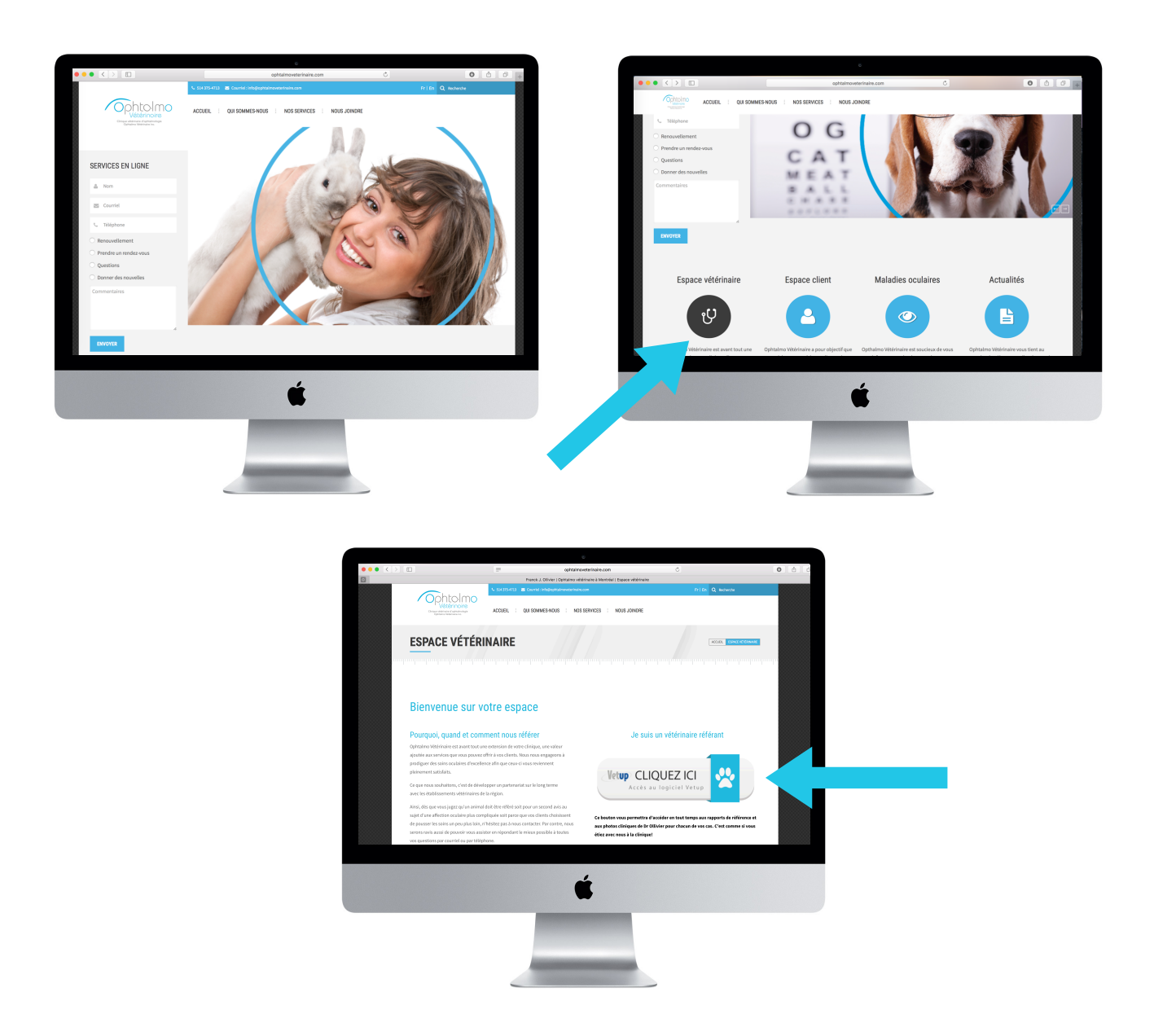

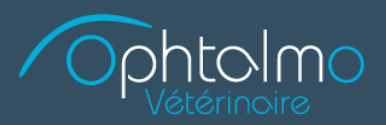

Vous serez alors redirigés vers l'interface du logiciel de gestion de la clinique VETUP :

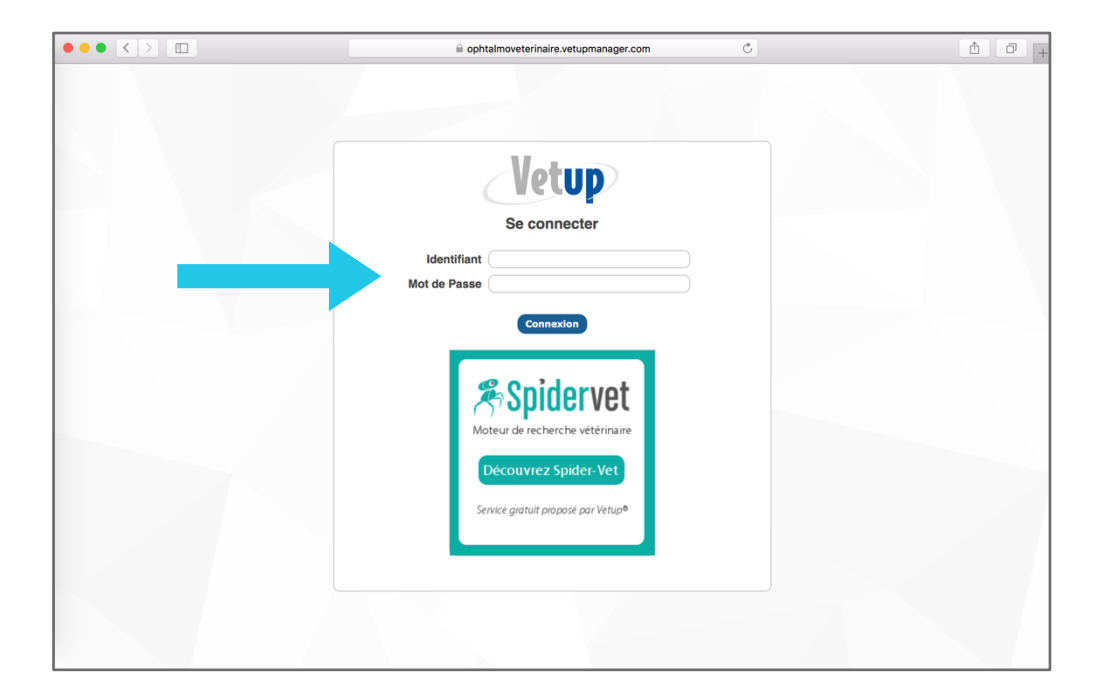

Vous devrez entrer votre identifiant et votre mot de passe que vous aurez au préalable demandé en nous contactant par téléphone au 514 375-4713 ou par courriel à info@ophtalmoveterinaire.com.

- a. Identifiant : c'est le nom de votre établissement précédé de la lettre :
  - « C » si votre établissement est une clinique, un cabinet ou un centre
  - **« H** » si votre établissement est un hôpital

#### Exemple :

Identifiant de Clinique vétérinaire d'ophtalmologie Ophtalmo Vétérinaire Inc. Serait : **cophtalmoveterinaire** 

b. Mot de passe : il vous sera donné lorsque vous nous contacterez.

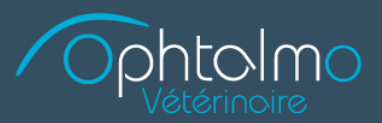

Vous avez maintenant accès à la liste complète des consultations que Dr Ollivier a effectuées sur des patients de votre établissement.

Il vous suffit de cliquer sur la consultation qui vous intéresse.

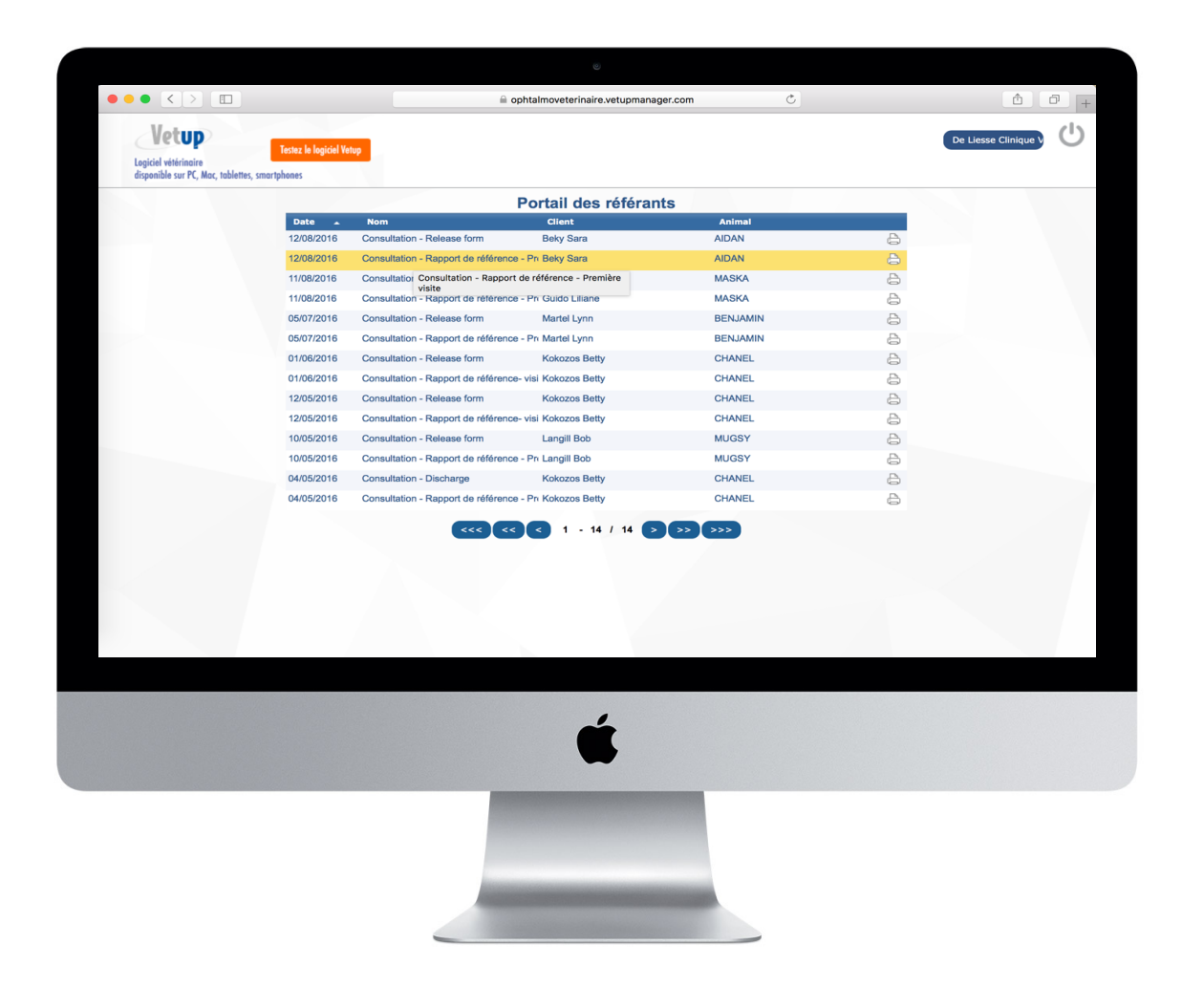

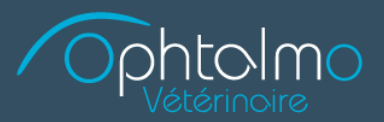

Selon les informations qui vous intéressent, vous n'avez qu'à cliquer sur les différents onglets.

| Visite                                             | ×                                                                                                    |
|----------------------------------------------------|----------------------------------------------------------------------------------------------------|
| Général                                            | Actes Produits Compte-Rendu1 Compte-Rendu2 Fichiers attachés                                                                              |
| Clinique<br>Date<br>Vétérinaire<br>Nature<br>Motif | Clinique vétérinaire d'ophtalmologie - Ophtalmo Vétérinaire Inc.<br>2016-08-12 14:11:35<br>Ollivier Franck<br>Consultation<br>NOUVEAU CAS |
|                                                    | Annuler                                                                                                    |

### Quelles informations désirez-vous voir?

- Procédures faites par l'équipe du Dr Ollivier sur l'animal de votre client (Onglet : ACTE)
- Les médicaments qui ont été dispensés (Onglet PRODUITS)
- Le rapport de référence qui vous est destiné, qui comprend le résumé de l'examen réalisé à la clinique et le congé remis au client (Onglet : COMPTE-RENDU 1)
- Le congé remis à votre client (Onglet : COMPTE-RENDU 2)
- Les photographies cliniques du cas (photographies de l'œil, photographies du fond d'œil, échographies oculaires, photographies des courbes de l'ERG) mais aussi les résultats des tests complémentaires tels que: l'examen cytologique, l'histologique, les tests sérologiques, les tests PCR et le bilan sanguin (Onglet : FICHIERS ATTACHÉS)

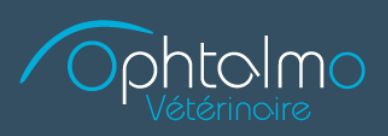

| Visite |                                                                                                    |                                                                                                    |                                                                                                    |                                                                                      |                               | ×                              |
|--------|----------------------------------------------------------------------------------------------------|----------------------------------------------------------------------------------------------------|----------------------------------------------------------------------------------------------------|--------------------------------------------------------------------------------------|-------------------------------|--------------------------------|
| Gén    | éral Actes                                                                                                    | Produits                                                                                                    | Compte-Rendu1                                                                                                    | Compte-Rendu2                                                                        | Fichiers attachés             |                                |
| Détail | Consultation - Rappo<br>ANAMNÈSE :<br>AIDAN est présente<br>Actuellement, il reç<br>EXAMEN OCULAI<br>Les résultats de l'e:<br>OD = œil droit ; O<br>Écoulement oculair<br>Réponse à la mena<br>Test à l'éblouissem<br>Réflexe photomote<br>Réflexe photomote<br>Réflexe photomote<br>Croite - OD : norma<br>Globe - OD : norma<br>Globe - OD : norma<br>Paupières - OD : n<br>Membrane nictitant<br>Scère : – OU: conç<br>Conjonctive - OU: l'eodé<br>Chambre antérieur<br>Iris et Pupille - OU<br>Cristallin - OD : nor<br>Vitrée - OU: voile b<br>Fond d'œil : OU: va<br>de rétine en region<br>La partie ci-desso | tt de référence - Prer<br>à à notre clinique d'op-<br>poit de la prednisolone<br>RE:<br>(armen oculaire sont l<br>G = ceil gauche, OU :<br>e - OD : absent ; OC<br>(ce - OU: douteux, dé<br>ent - OD : positif ; OC<br>ur direct - OD : positif<br>ur controlatéral - OD<br>al ; OG : normal<br>u : OG : normal<br>e - OD : normal ; OG<br>pestion<br>yperhémie 2+<br>time au limbe et quelo<br>> - OD : normal ; OG<br>pestion<br>and ; OG : normal<br>lance en region ventra<br>disseaux torutuex, groventrale<br>us est copiée du co | nière visite<br>nière visite<br>bhtalmologie Ophtalmo Véi<br>e drop BID OD.<br>les suivants:<br>= deux yeux<br>3: absent<br>spendant des directions<br>3: positif<br>f; OG : positif mydriase , l<br>; positif ; OG : positif mydriase , l<br>: normal<br>ques vaisseaux porofonds<br>: normal<br>le<br>pos, quelques hemorragies i<br>ngé remis au client | térinaire pour évaluer un cl<br>ents<br>iriase , lents<br>ntra-rétiniennes, zonnes d | hangement d'apparence de l'oe | il droit.<br>tale, décollement |

| Visite X |                                                                                                    |                                                                                                    |                                                                                                    |                                                                                                    |                                                                                                    |                             |                      |
|----------|----------------------------------------------------------------------------------------------------|----------------------------------------------------------------------------------------------------|----------------------------------------------------------------------------------------------------|----------------------------------------------------------------------------------------------------|----------------------------------------------------------------------------------------------------|-----------------------------|----------------------|
| Gé       | énéral                                                                                                    | Actes                                                                                                    | Produits                                                                                                    | Compte-Rendu1                                                                                                    | Compte-Rendu2                                                                                                    | Fichiers attachés           |                      |
| Nom      | Consultation<br>DIAGNO<br>- Intra-or<br>- Blood p<br>- Ocular<br>DIAGNO<br>- Nuclea<br>- Nuclea<br>- Ponctifi<br>- Posteri<br>TREATM<br>1. Maxit<br>(REN: 0)<br>Continue<br>- If drop<br>- If both<br>- If both<br>- If two<br>PROGN<br>- Eye int<br>- Vision:<br>REEVAL<br>We record<br>the ocular | on - Release<br>DSTIC PROC<br>Jular pressure : 15<br>pressure : 15<br>pressure : 15<br>pressure : 15<br>pressure : 15<br>r sclerosis : E<br>orm cortical c<br>or uvéitis with<br>IENTS:<br>rol gouttes 5<br>x) Apply one d<br>e all medicatid<br>bs are used, c<br>of drops and oi<br>kinds of drop<br>OSIS:<br>egrity: Right: guar<br>LUATION:<br>ommend an a<br>ar condition: | form<br>EDURES:<br>e (IOP): Right eye:<br>) mmHg<br>rentral partial retina<br>Both eyes<br>ataract - right eye<br>n partial ventral bul<br>forn (Quantité : 1)<br>drop in both eyes 2<br>ons until recheck u<br>bonly one drop per e<br>intrments are used,<br>s are given at the s<br>Good ; Left:<br>ded ; Left: Gu<br>ppointment with a | 11/12 mmHg; Left eye<br>I detachment and inflamm<br>lous retinal detachment, ch<br>times a day until the re-er-<br>nless otherwise noted<br>ye is needed per treatmen<br>instill the drop first, then th<br>ame time of day, space th<br>Good<br>arded | : 12/14 mmHg<br>ation of the choroid<br>noroiditis, intraretinal hemo<br>e Exp. : 2018-01-31)<br>valuation.<br>et.<br>ne ointment.<br>em apart by at least 3-5 m<br>rian (Dr. Javard at the Cent<br>Nnuler | orraghe : Both eyes<br>nin. | stigate the cause of |

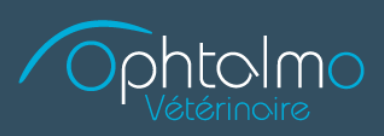

| -   |
|-----|
| 1   |
| F   |
| 0   |
| 6-1 |
|     |
|     |
|     |
|     |
|     |
|     |
|     |
|     |
|     |
|     |

| Visite                                       |               |                                  |         | ×     |
|----------------------------------------------|---------------|----------------------------------|---------|-------|
| Général Actes Produits                       | Compte-Rendu1 | Compte-Rendu2 Fichiers attachés  |         |       |
| Titre                                        | Date          | Fichier                          | Taille  |       |
| Compte-Rendu VisiteNOUVEAU CAS 2016-08-12 14 | 13/08/2016    | Compte-Rendu_Visite_2016-08-12_I | 15046   |       |
| fundus os                                    | 13/08/2016    | 172523_left2.jpg                 | 524288  |       |
| fondus od                                    | 13/08/2016    | 172254_right2.jpg                | 524288  |       |
| echo os                                      | 13/08/2016    | becky,aidonos_2016-8-12t17_20168 | 83364   | A. A. |
| echo od                                      | 13/08/2016    | becky aidon od.jpg               | 85040   | 25    |
| od                                           | 13/08/2016    | dsc_4106.jpg                     | 1141590 |       |
| OS                                           | 13/08/2016    | dsc_4102.jpg                     | 895910  | 1     |
| aiden beky.pdf                               | 12/08/2016    | aiden beky.pdf                   | 135013  |       |
|                                              |               |                                  |         |       |
|                                              |               |                                  |         |       |
|                                              |               |                                  |         |       |
|                                              |               |                                  |         |       |
|                                              |               |                                  |         |       |
|                                              |               |                                  |         |       |
|                                              |               |                                  |         |       |
|                                              | Ann           | nuler                            |         |       |

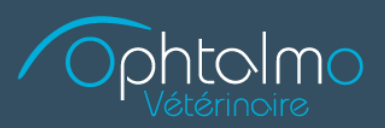

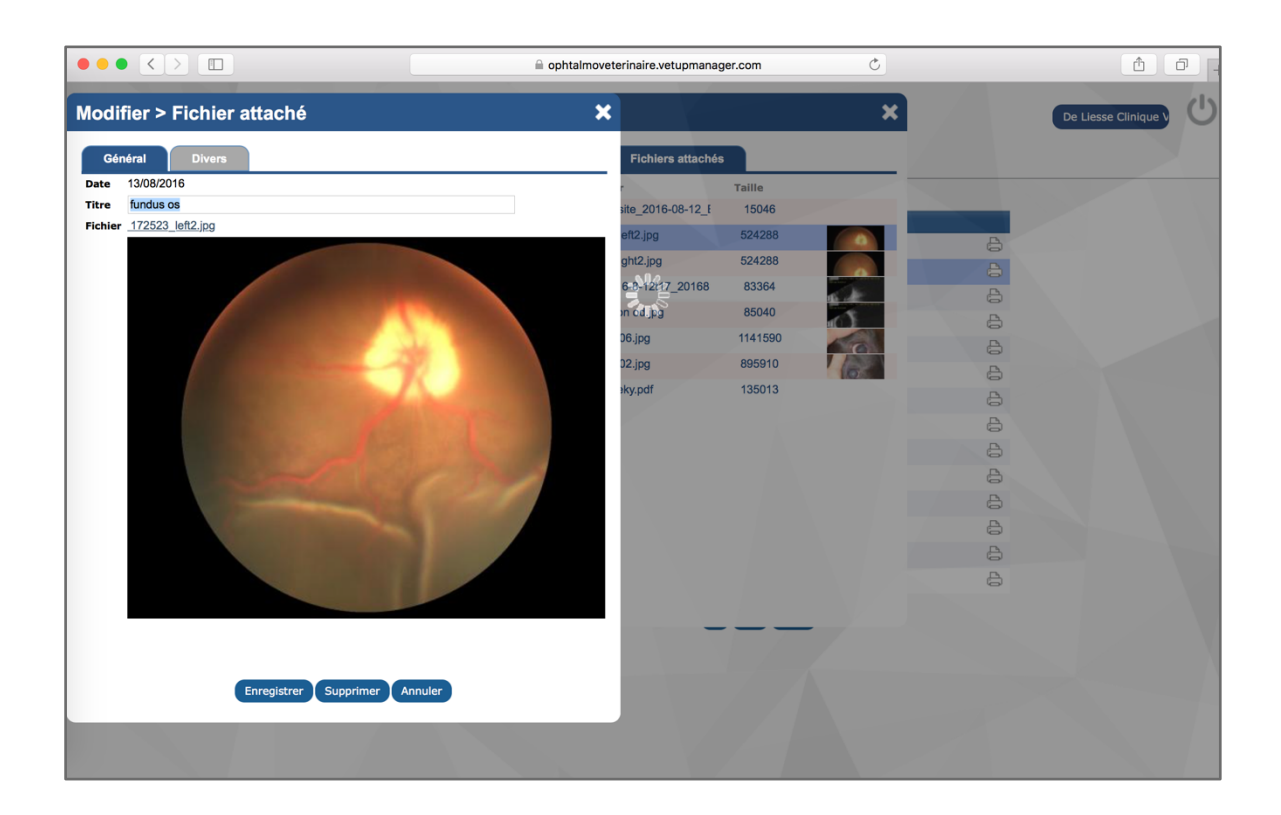

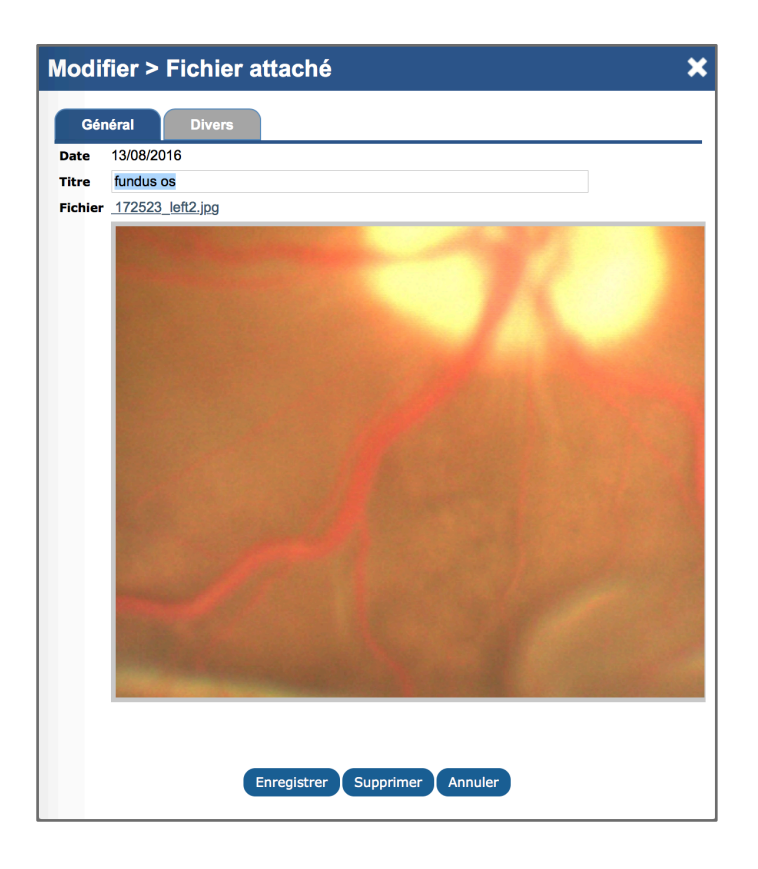

#### Astuce

En positionnant votre souris sur les images, vous pouvez obtenir un grossissement de la zone en question.

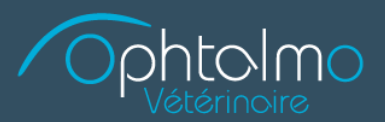

#### Changer votre mot de passe en 4 étapes simples

- ••• • ophtalmoveterinaire.vetupmanager.com 10 Vetup ധ De Liesse Clinique V Logiciel vétérinaire disponible sur PC. Mac. tablettes. Portail des référants Client Beky Sara Animal AIDAN Consultation - Release form 12/08/2016 Consultation - Rapport de référ ence - Pri Beky Sara AIDAN 11/08/2016 Consultation - Congé Guido Liliane MASKA 8 11/08/2016 Consultation - Rapport de référence - Pri Guido Liliane MASKA 8 05/07/2016 Consultation - Release form Martel Lynn BENJAMIN 8 05/07/2016 Consultation - Rapport de référence - Pri Martel Lynn BENJAMIN 8 01/06/2016 Consultation - Release form Kokozos Betty CHANEL a 4) 4) 01/06/2016 Consultation - Rapport de référence- visi Kokozos Betty CHANEL CHANEL 12/05/2016 Consultation - Release form Kokozos Betty CHANEL 12/05/2016 ion - Rapport de référence- visi Kokozos Betty Consulta MUGSY 10/05/2016 Cons on - Release form Langill Bob 8 MUGSY 10/05/2016 Consultation - Rapport de référence - Pri Langill Bob 8 04/05/2016 Consultation - Discharge Kokozos Betty CHANEL 8 04/05/2016 Consultation - Rapport de référence - Pri Kokozos Betty CHANEL 8
- **1.** Rendez-vous sur la page qui liste toutes les visites de vos clients

2. Cliquez sur le nom de votre établissement, dans l'onglet situé en haut à gauche de la page

|                                                              |                                                                                  | ophtalmoveterinaire.vetupmanager.com      | Ċ                           | ₫ Ø +               |
|--------------------------------------------------------------|----------------------------------------------------------------------------------|-------------------------------------------|-----------------------------|---------------------|
| Legical vétrinoire<br>disponible ser FC, Max, tabletter, ser | Modifier > Confrère<br>Général Contact<br>Ponction *<br>Titre<br>Nom *<br>Prénom | ophalmoveterinaire vetupmanager.com       | C<br>                       | De Liese Clinique U |
|                                                              | Code Postal<br>Ville<br>Pays<br>Identifiant<br>Mot de Passe *<br>Clinique        | cdeliesse<br>Changer<br>Sélection Ajouter | A<br>AMIN<br>EL<br>EL<br>EL |                     |
|                                                              |                                                                                  | Enregister Supprimer Annuler              | ¥<br>4.<br>a.               |                     |
|                                                              |                                                                                  |                                           |                             |                     |

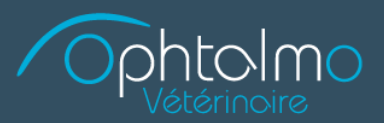

**3.** Une fenêtre avec vos informations s'ouvrira, cliquez alors sur l'onglet CHANGER pour modifier votre mot de passe.

|                                                                |                              | 🗎 oph                | talmoveterinaire.vetupmanager.com | C       | Ů ₽ +                |
|----------------------------------------------------------------|------------------------------|----------------------|-----------------------------------|---------|----------------------|
| Vetup                                                          | Modifier > (                 | Confrère             |                                   | ×       | De Liesse Clinique V |
| Logiciel vétórinaire<br>disponible sur PC, Mac, tablettes, sma | Général                      | Contact Divers       |                                   |         |                      |
|                                                                | Fonction *<br>Titre<br>Nom * | Référant Spécialiste |                                   |         |                      |
|                                                                |                              | De Liesse            |                                   | al      |                      |
|                                                                | Prénom                       | Clinique Vétérinaire |                                   |         | 8                    |
|                                                                | Code Postal                  |                      |                                   |         | 8                    |
|                                                                | Ville                        |                      |                                   |         | 0                    |
|                                                                | Identifiant                  | cdeliesse            |                                   | MIN     | G<br>A               |
|                                                                | Mot de Passe *               | Ressaisir le r       | not de Passe                      | MIN     | 1                    |
|                                                                | Clinique                     | Changer              |                                   | EL      | 8                    |
|                                                                |                              | Sélection Ajouter    |                                   | EL      | 8                    |
|                                                                |                              |                      |                                   | EL      | 0                    |
|                                                                |                              |                      |                                   | EL      | 8                    |
|                                                                |                              |                      |                                   | Y       | 8                    |
|                                                                |                              |                      |                                   | Y<br>=1 | 10                   |
|                                                                |                              |                      |                                   | 1L      | E<br>A               |
|                                                                |                              |                      |                                   |         | 9                    |
|                                                                |                              |                      |                                   |         |                      |
|                                                                |                              |                      |                                   |         | X                    |
|                                                                |                              | Enregistrer Supprim  | her Annuler                       |         | $\Delta$             |
|                                                                |                              |                      |                                   |         |                      |
|                                                                |                              |                      |                                   |         |                      |
|                                                                |                              |                      |                                   |         |                      |

**4.** Saisissez votre nouveau mot de passe deux fois... et surtout n'oubliez pas de cliquer sur enregistrer!